# Eksperimen : Microsoft Access XP – Mengecilkan Saiz Database

#### Pengenalan

Kadang-kadang, kita perlu mengecilkan saiz 'database' untuk tujuan tertentu. Contohnya, jika kita ingin menghantar fail tersebut kepada pensyarah untuk assignment dan lain-lain.

Beruntunglah mereka yang mempunyai kemampuan untuk *burn* dalam CD-R atau CD-R/W tetapi bagi anda yang kurang berkemampuan, mungkin boleh mencuba cara ini.

#### <u>Kaedah</u>

1. Menggunakan Utility Compact And Repair Database

- Buka fail 'database'.
- Piilih Tools > Database Utilities > Compact and Repair Databases...

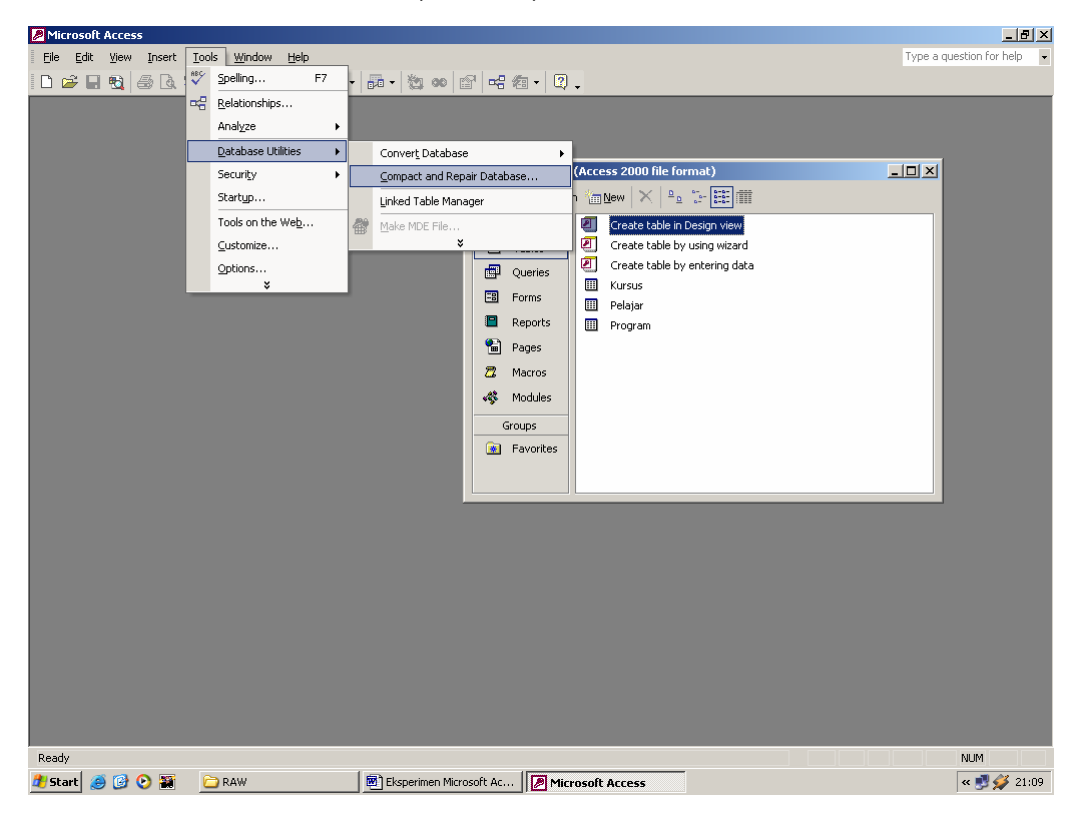

Dalam eksperimen kali ini, saya telah membuka fail format Access 2000 bersaiz 276 KB dan setelah di'compact'kan, saiz fail menjadi 172 KB.

## 2. Menggunakan Utility Convert Database

Walaupun saiz fail menjadi 172 KB, saya masih lagi kurang berpuas hati. Kemudiannya, saya 'convert' format 'database' asal iaitu Access 2000 kepada Access 97.

• Tools > Database Utilities > Convert Database > To Access 97 File Format...

| Microsoft Access           |                                |                             |                        |                 |          | _ 8 ×                 |
|----------------------------|--------------------------------|-----------------------------|------------------------|-----------------|----------|-----------------------|
| Eile Edit Yiew Insert Tool | ls <u>W</u> indow <u>H</u> elp |                             |                        |                 | Туре а с | juestion for help 🛛 👻 |
| 🗈 🚔 🖬 🔁 🎒 🗔 🖤              | Spelling F7                    | 률 • 🦄 🐽 😭 🖷 🎕               | · 🤉 🗸                  |                 |          |                       |
|                            | Relationships                  |                             |                        |                 |          |                       |
|                            | Analyze +                      |                             |                        |                 |          |                       |
|                            | Database Utilities             | Conver <u>t</u> Database    | To Access 97 Fi        | le Format       |          |                       |
|                            | Securi <u>t</u> y 🕨            | ⊆ompact and Repair Database | ··· To Access 2000     | I File Format   |          |                       |
|                            | Startyp                        | Linked Table Manager        | To Access 2002         | File Format     |          |                       |
|                            | Tools on the Web               | Make MDE File               | Create table in        | n Design view   |          |                       |
|                            | ⊆ustomize                      | ×                           | Create table b         | y using wizard  |          |                       |
|                            | Options                        |                             | eries 🕘 Create table b | y entering data |          |                       |
| _                          | ¥                              | E Fo                        | ms Delaiar             |                 |          |                       |
|                            |                                | 🔳 Re                        | ports Program          |                 |          |                       |
|                            |                                | 🖷 Pa                        | nes                    |                 |          |                       |
|                            |                                | <b>7</b> Ma                 | cros                   |                 |          |                       |
|                            |                                | di Mo                       | dules                  |                 |          |                       |
|                            |                                |                             |                        |                 |          |                       |
|                            |                                | Grou                        | os                     |                 |          |                       |
|                            |                                | 🙍 Fa                        | /orites                |                 |          |                       |
|                            |                                |                             |                        |                 |          |                       |
|                            |                                |                             |                        |                 |          |                       |
|                            |                                |                             |                        |                 |          |                       |
|                            |                                |                             |                        |                 |          |                       |
|                            |                                |                             |                        |                 |          |                       |
|                            |                                |                             |                        |                 |          |                       |
|                            |                                |                             |                        |                 |          |                       |
|                            |                                |                             |                        |                 |          |                       |
|                            |                                |                             |                        |                 |          |                       |
|                            |                                |                             |                        |                 |          |                       |
|                            |                                |                             |                        |                 |          |                       |
|                            |                                |                             |                        |                 |          |                       |
| Ready                      |                                |                             |                        |                 |          | NUM                   |
| 🍠 Start 🥭 🚱 🚱 🚟 🛛 🚊        | CAW CAR                        | Eksperimen Microsoft Ac     | Microsoft Access       |                 |          | 🛛 < 📑 💕 💋 21:09       |

Seperti yang anda maklum, terdapat fungsi-fungsi khusus **Access 2000** tidak lagi dapat digunakan kerana anda telahpun menukarnya kepada **Access 97**. Bagaimanapun, dengan menggunakan fail yang bersaiz 172 KB tadi – saiz fail setelah di'convert' kepada format **Access 97** ialah sebanyak 88 KB sahaja !

#### 3. Menggunakan perisian Winzip

Dengan perisian Winzip, saya cuba mengecilkan lagi fail format Access 97 yang bersaiz 88 KB tadi supaya menjadi lebih kecil lagi.

- Klik kanan pada fail 'database' dan pilih Add To Zip
- 'Set' Compression kepada Maximum (slowest)

| Add                                      | <u>? ×</u>                                  | 1   |  |
|------------------------------------------|---------------------------------------------|-----|--|
| Adding file: C:\Documents and S\db1.mdb  | Add                                         |     |  |
| Add to archive:                          |                                             |     |  |
| nts and Settings\ravel\Desktop\db1.zip   | Cancel                                      |     |  |
| <u>N</u> ew <u>O</u> pen                 | Help                                        |     |  |
| Action:                                  |                                             |     |  |
| Add (and replace) files                  |                                             |     |  |
| Compression:                             |                                             |     |  |
| (Maximum (slowest)                       | Set Compression kepada<br>Maximum (slowest) |     |  |
| Multiple disk spanning                   |                                             | . , |  |
| (removable media only)                   |                                             |     |  |
| Options                                  |                                             |     |  |
| Save full path info                      |                                             |     |  |
| Store filenames in <u>8</u> .3 format    |                                             |     |  |
| Attributes                               |                                             |     |  |
| Include only if archive attribute is set |                                             |     |  |
| Include sustem and bidden files          | Barriera                                    |     |  |
| 1. modulo system and muder mes           |                                             |     |  |

Sangat menakjubkan ! Saiz fail sekarang hanyalah 8 KB. Bandingkanlah – hasil akhir 8 KB dengan 276 KB iaitu saiz asal 'database' tersebut.

### Pemerhatian

Carta di bawah menunjukkan perbezaan saiz fail mengikut format dan kaedah dan saiz fail yang ditunjukkan dalam ukuran KB.

Jelas di sini, hasil akhir iaitu **Mampatan Fail Access 97** ialah 8 KB dibandingkan dengan saiz asal iaitu dalam format **Microsoft Access 2000** iaitu 276 KB iaitu lebih kurang 2.9% daripada saiz asal fail tersebut.

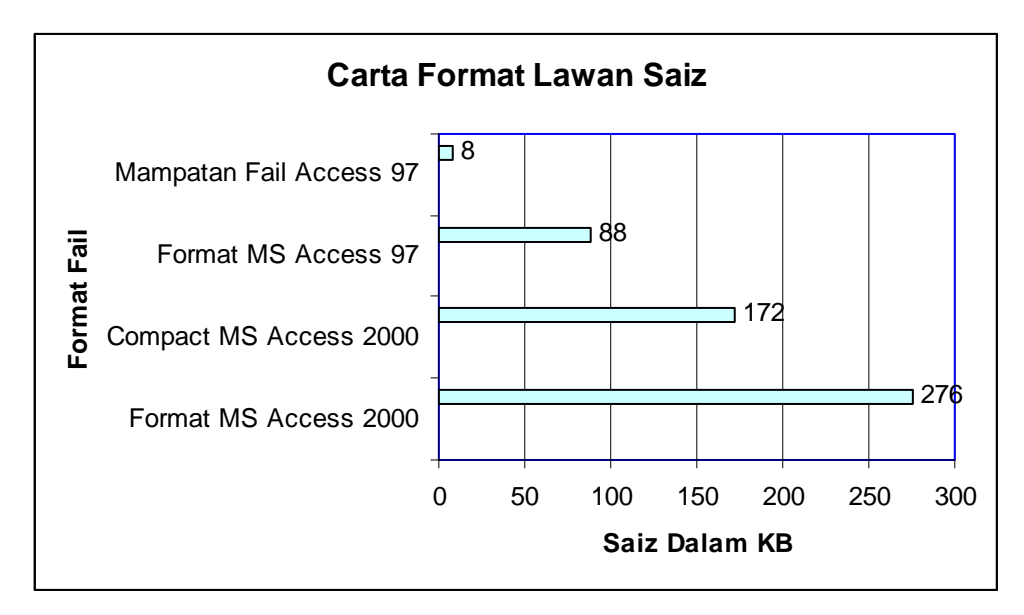

# <u>Kesimpulan</u>

- 1. Anda boleh menggunakan teknik-teknik di atas sama ada salah satu daripadanya atau kesemuanya sekali mengikut langkah-langkah yang telah dinyatakan di atas mengikut keperluan anda
- 2. Perisian **Winzip** adalah *shareware*. Anda haruslah mempunyai perisian ini di komputer anda untuk mengikuti kaedah **Utility Winzip** di atas
- 3. **Winzip** bukanlah satu-satunya perisian pemampat yang ada di pasaran. **Microsoft Windows XP** sendiri menawarkan fungsi 'built-in' untuk memampatkan dan menyahmampat mana-mana fail atau dokumen. Anda boleh bereksperimen dengan program pemampat lain dengan format-format lain seperti ARJ, TAR dan GZ mahupun TGZ untuk mendapatkan pemampatan fail yang paling efisien dengan keperluan anda.
- Setelah dimampatkan, fail mampatan hendaklah dibuka dengan perisian nyahmampat yang sesuai. Ini kerana, Microsoft Access (mana-mana versi) tidak dapat membaca secara terus fail format mampatan seperti ZIP, ARJ, TAR dan lain-lain.